## ADDING PDFS TO THE WEBSITE

- 1. Edit the word document with the changes that you want to make and save it.
- 2. Either open the document in Acrobat or upload the document to <a href="http://www.pdfonline.com/convert-pdf/">http://www.pdfonline.com/convert-pdf/</a>
- 3. In Acrobat, you can choose "Save as..." and change the file extension to PDF.
- 4. With the online converter, the PDF will be emailed to the email you provided and you should download and save it to the computer.
- 5. Go to <a href="https://webedit2.hunter.cuny.edu/login\_form">https://webedit2.hunter.cuny.edu/login\_form</a> and log in.
- 6. Choose "International Students."
- 7. Click the "Contents" tab.
- 8. Click "Repository."
- 9. Click "Files."
- 10. Select "Add new... file" from the tabs.
- 11. Browse to the location of the saved PDF; give it a title and hit "save."
- 12. Change the state to "Externally Published" in the right most tab.
- 13. Navigate to the page you want to add a link to.
- 14. Click "actions: check out."
- 15. Click the edit tab.
- 16. Add the text you want. Highlight the text you want to act as a link.
- 17. Click the "insert/edit link" button.
- 18. Navigate through repository/files to the name of the file you want to link to.
- 19. Press "save."
- 20. Hit "action: check in" and then check in again.